# Googleカレンダーをホームページに埋め込む方法

#### <目標>

このような複数クラススケジュールを色分けで表示するカレンダーをつくります。

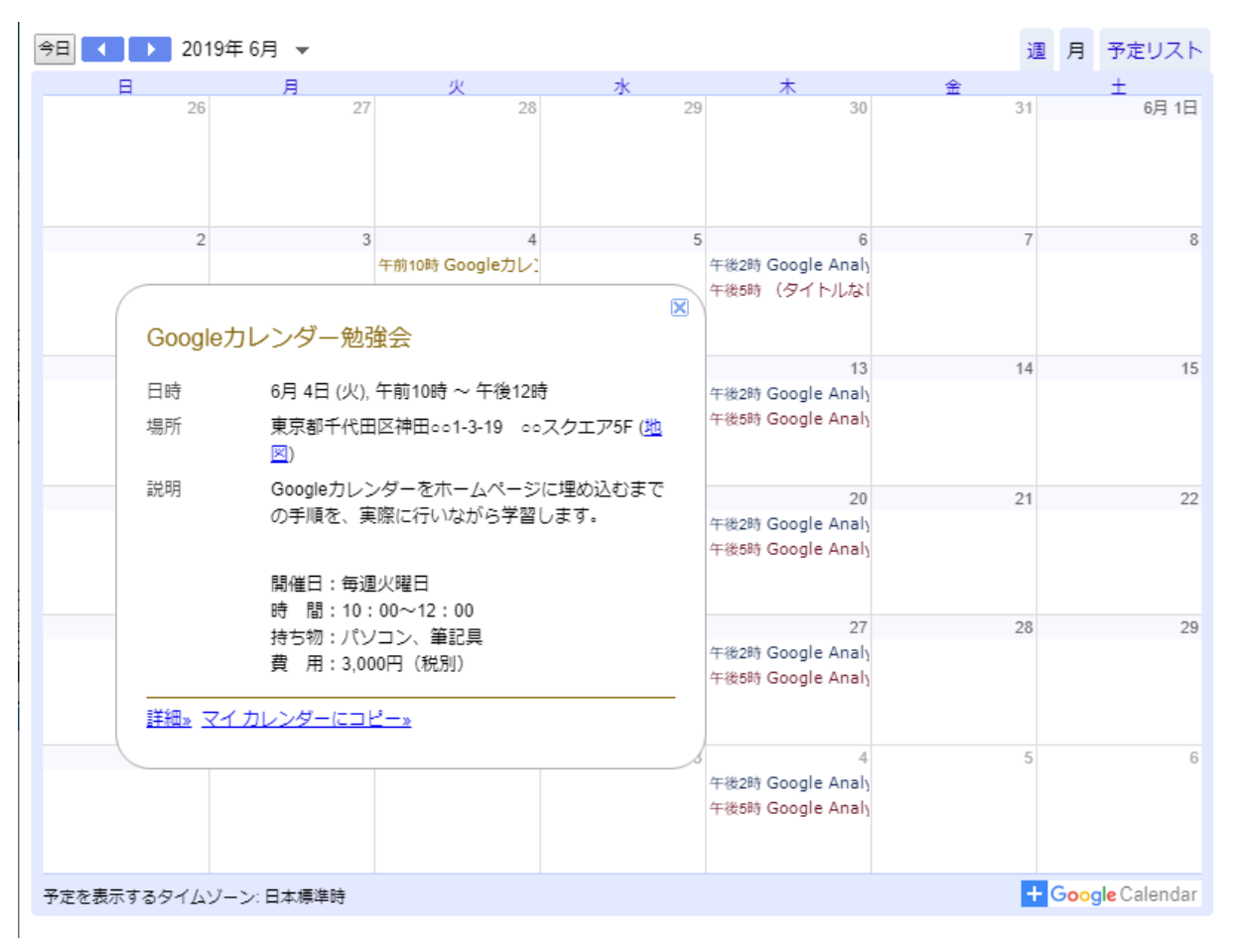

# ❶ Googleにログイン後、Googleカレンダーにログインします。

Google画面右上のパネルアイコンをクリックして「カレンダー」に移動するか 「Googleカレンダー」をWEB検索してログインします。

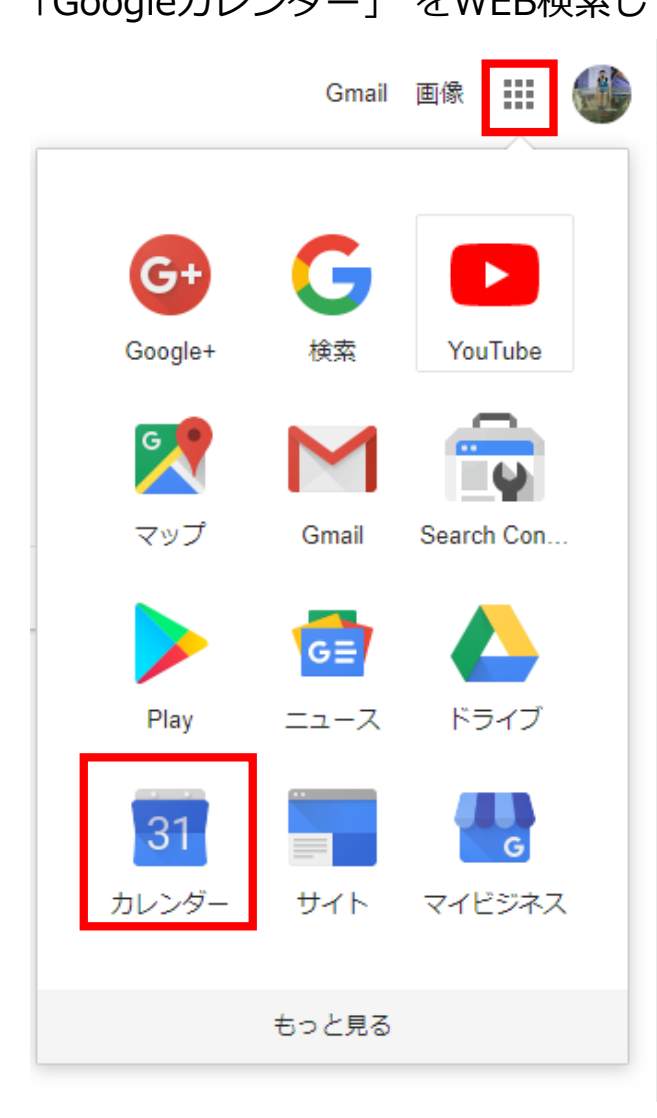

❷ 新しいカレンダーを作成します。

カレンダー左側メニュー 【他のカレンダー】の【+】マークをクリック。【新しいカレンダーを作成」 をクリックします。

≡ 31 カレンダー | 今日 く > 2019年6月 Ξ 月 火 水 26 27 📕 作成 28 29 2019年6月  $\langle \rangle$ 日月火水木金土 2 3 4 5 26 27 28 29 30 31 1 7 8 2 3 4 5 6 9 10 11 12 13 14 15 16 17 18 19 20 21 22 9 10 11 12 23 24 25 26 27 28 29 1 2 3 4 5 6 30 ユーザーを検索 16 17 18 19 カレンダーに登録 マイカレンダー  $\sim$ 他のカレンダー +新しいカレンダーを作成 25 26 関心のあるカレンダーを探す URL で追加 2 3 インポート

❸「新しいカレンダーを作成」の画面で必要情報を入力します。

「カレンダーの名前」は管理するための分類です。ここでは「講習会名称」 を入力しました。 説明部分は個人の管理上必要であれば入れてください。

複数のイベントを表示させたい場合は、必要な分のカレンダーを作成します。

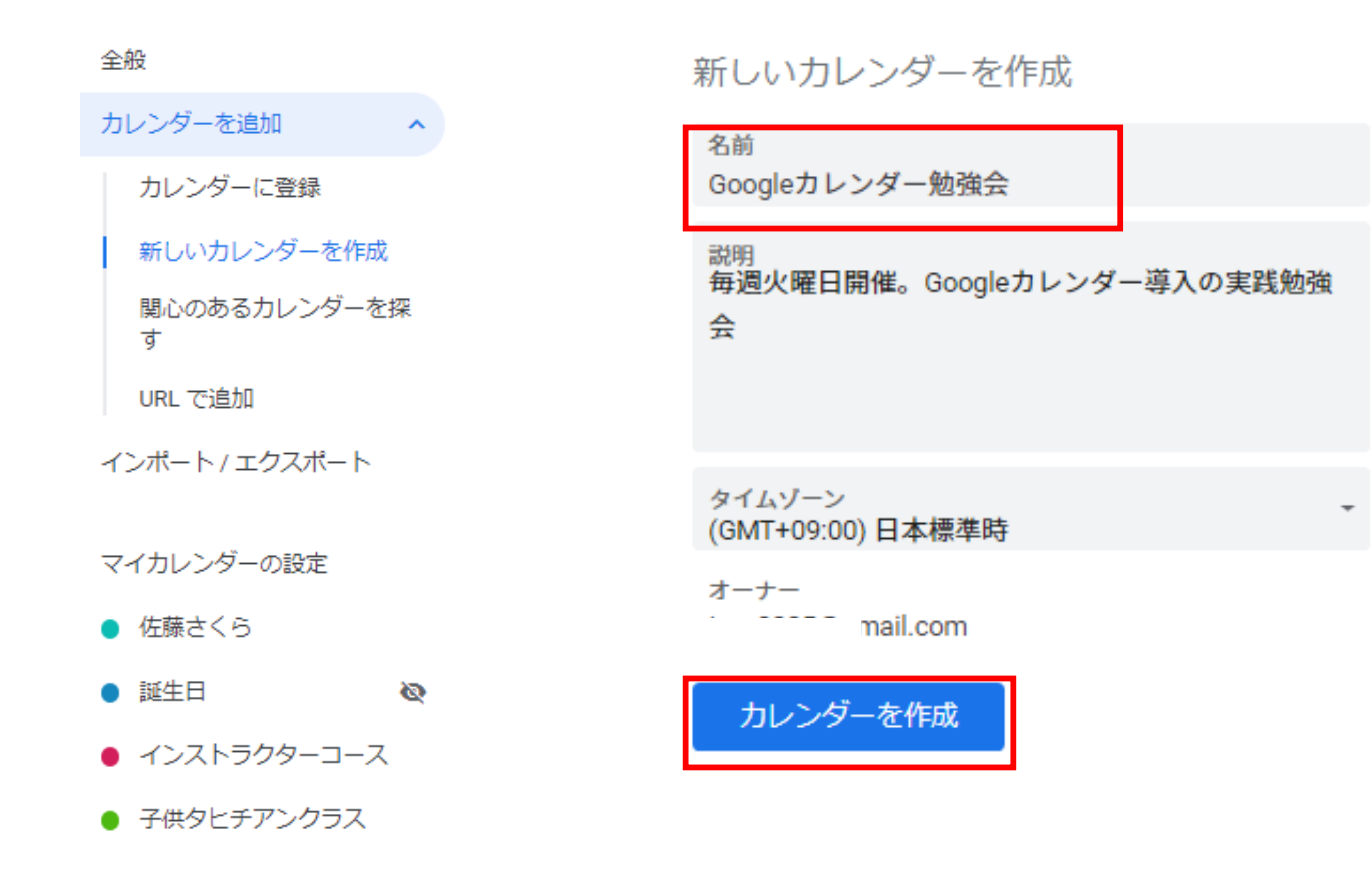

## ④ カレンダーの作成が追加できたら「設定」ページに戻ります。

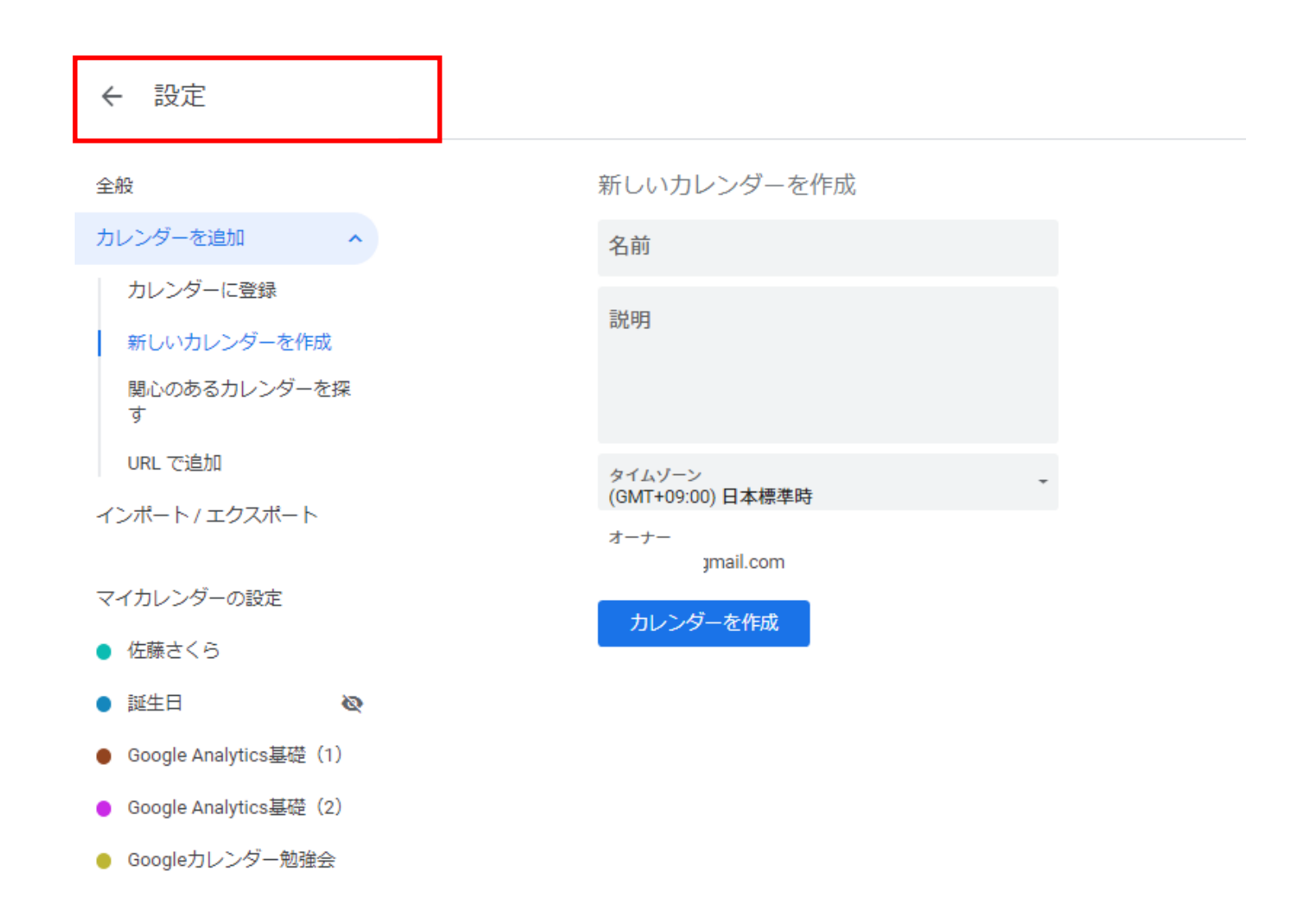

**⑤** カレンダー上でスケジュールを追加したい日を選びます。

| ≡ 🛐 カレンダー                                                                                              | 今日、、、   | 2019年6月 |         |         |         | Q (?) 🔅 | 月 👻 👬      |
|----------------------------------------------------------------------------------------------------|---------|---------|---------|---------|---------|---------|------------|
| ┣ 作成                                                                                                   | 日<br>26 | 月<br>27 | 火<br>28 | 水<br>29 | 木<br>30 | 金<br>31 | 土<br>6月 1日 |
| 2019年6月 〈 〉                                                                                            | ス       | ナジュール   | を登録した   | い日付を    | クリック    |         |            |
| $\begin{array}{cccccccccccccccccccccccccccccccccccc$                                                   | 2       | 3       | 4       | 5       | 6       | 7       | 8          |
| $\begin{array}{cccccccccccccccccccccccccccccccccccc$                                                   | 9       | 10      | 11      | 12      | 13      | 14      | 15         |
| ユーサーを検索<br>マイカレンダー へ<br>・<br>佐藤さくら                                                                     | 16      | 17      | 18      | 19      | 20      | 21      | 22         |
| <ul> <li>✓ Google Analytics基礎(1)</li> <li>✓ Google Analytics基礎(2)</li> <li>✓ Googleカレンダー勉強会</li> </ul> | 23      | 24      | 25      | 26      | 27      | 28      | 29         |
| L TODO リスト I リマインダー                                                                                    | 30      | 7月 1日   | 2       | 3       | 4       | 5       | 6          |

#### 6 スケジュールの登録

日別時間帯をクリックすると入力フォームが表示されます。登録内容を入力します。

セレクターからカレンダーを選択します。

詳細設定のため「その他オプション」をクリックして「繰り返し」などを変更し「保存」します。

|              | ×<br>Googleカレンダー勉強会 ※入力                                                            |                                                                                                    |                                                                                                    |                                                                     |  |  |
|--------------|------------------------------------------------------------------------------------|----------------------------------------------------------------------------------------------------|----------------------------------------------------------------------------------------------------|---------------------------------------------------------------------|--|--|
| ©<br>21<br>⊘ | <mark>予定</mark><br>2019年 6月 4日 午前10:00 - 午後12:00 2019年 6月 4日<br>ゲストを追加<br>場所や会議を追加 | ×                                                                                                    | Googleカレンダー勉強会<br>2019年6月4日 午前10:00 ~ 午前11:00 2019年6月4日 タイムゾーン<br>・ ※目 **り返さない・ **毎週同じスケジュールの場合は<br>「繰り返さない」→「毎週繰り返し」に変更<br>予定の詳細 時間を探す                                             |                                                                     |  |  |
| =            | 説明を追加<br>● Googleカレンダー勉強会 ▼ ※重要)選ぶ<br>その他のオプション 保存                                 | <ul> <li>○</li> <li>△</li> <li>□</li> <li>□</li></ul> | 東京都千代田区神田○○1-3-19 ○○スクエア5F ※入力するとGoogleMa<br>ビデオ会議を追加 ▼<br>通知を追加          Googleカレンダー勉強会 ~       ▼         予定あり ▼       デフォルトの公開設定 ▼       ?                                        | pにしたを通っます。<br>ゲストの権限<br>○ 予定を変更する<br>マ 他のユーザーを招待する<br>マ ゲストリストを表示する |  |  |
|              |                                                                                    | =                                                                                                    | <ul> <li>● B J U 注 注 Go 文</li> <li>Googleカレンダーをホームページに埋め込むまでの手順を、実際に行いながら学習します。</li> <li>開催日:毎週火曜日</li> <li>時間:10:00~12:00</li> <li>持ち物:パソコン、筆記具</li> <li>費 用:3,000円(税別)</li> </ul> |                                                                     |  |  |

#### **〇**一般公開するための表示設定

すべてのスケジュールを入力したら、表示させたいカレンダー右側の点々マークをクリックし「設定と共 有」をクリックします。次の画面で【アクセス権限】「一般公開して・・・」にチェックを入れます。

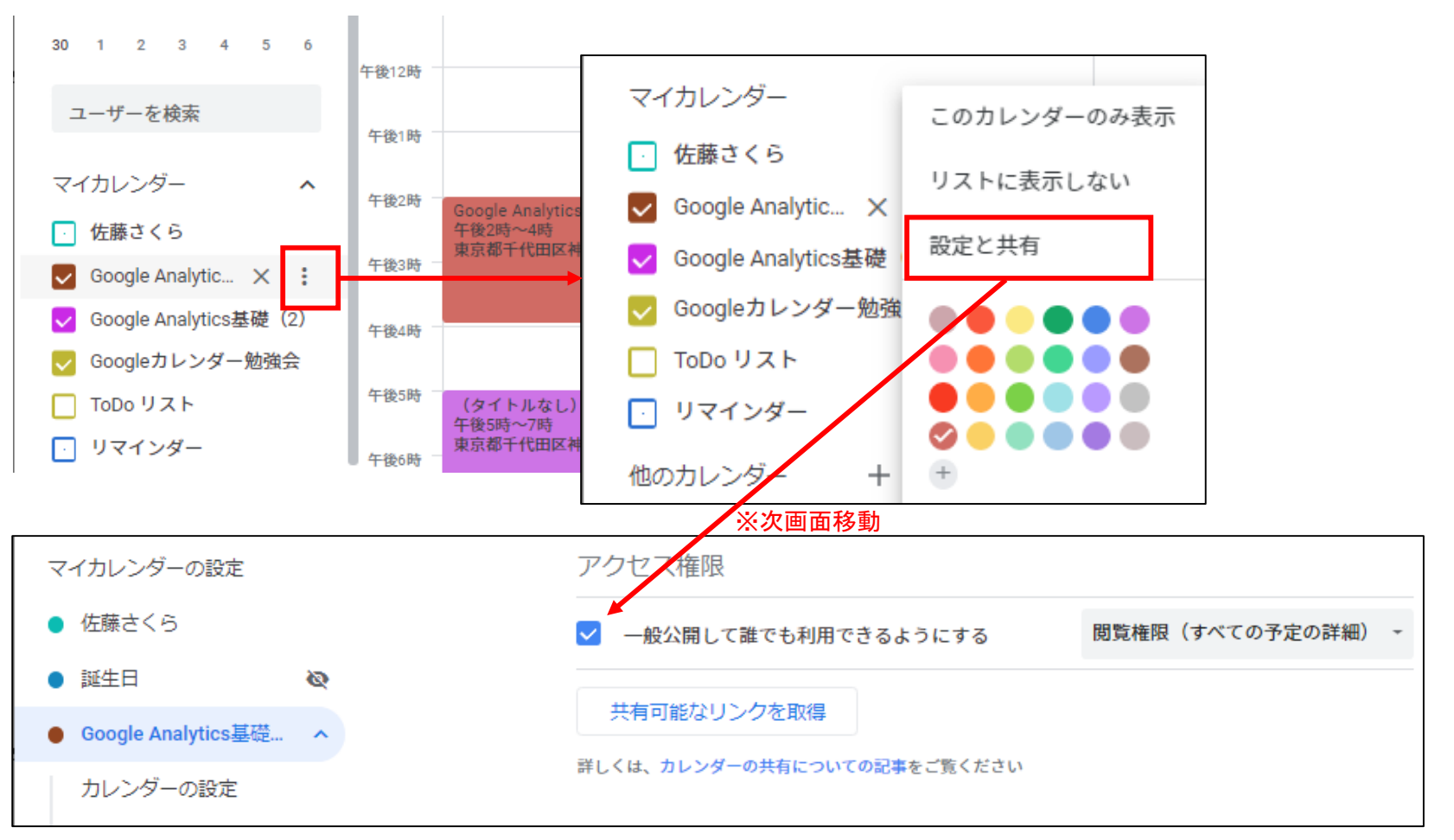

※表示させたいカレンダーすべてに同じ操作を行います。

#### カレンダー埋め込みタグの生成

●同様表示させたいカレンダーいずれかの「点々マーク」から「設定と共有」をクリックし次ページに移動します。「カレンダーの統合」から「カスタマイズ」をクリックします。

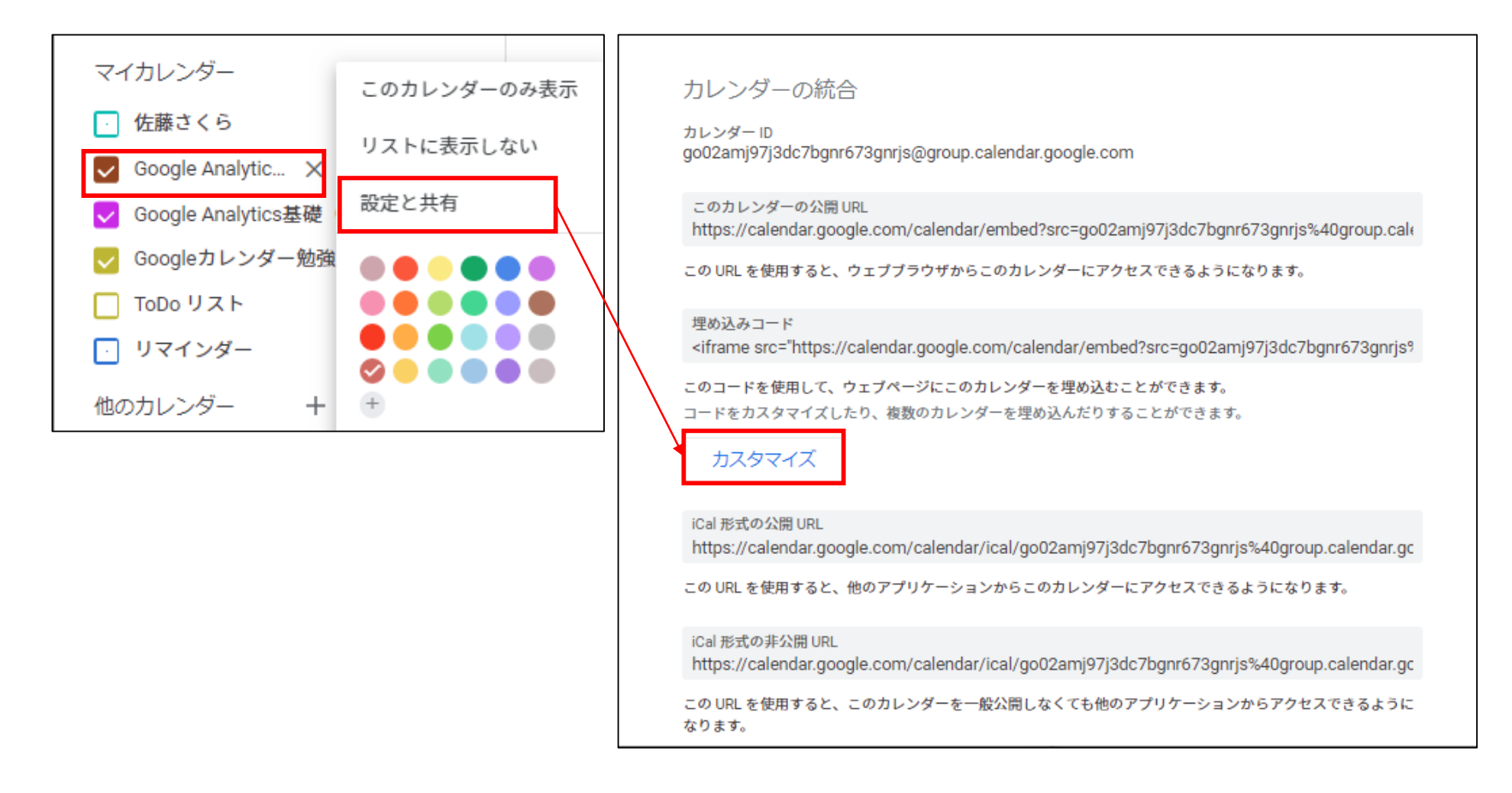

## ● カレンダー埋め込みタグの生成(つづき)

#### 表示したいカレンダーを選び、埋め込みコードをコピーします。

| 幅<br>800                                          | 高さ<br>600     |   | 埋め込みコード<br><iframe src="https://calendar.google.com/calendar/embed?height=600&amp;wkst=1&amp;bgcolor=%23ffffff&amp;ctz=Asia%2</th> |                                         |                |         |                                    |      |                |
|---------------------------------------------------|---------------|---|----------------------------------------------------------------------------------------------------|-----------------------------------------|----------------|---------|------------------------------------|------|----------------|
| 上の HTML をコピーしてウェブページに貼り付けると、このカレンダーが表示されるようになります。 |               |   |                                                                                                    |                                         |                |         |                                    |      |                |
|                                                   | ••            |   | 今日 🚺 🕨                                                                                                    | 2019年 6月 👻                              |                |         |                                    | 遁    | 1月 予定リスト       |
|                                                   |               |   | B                                                                                                    | 月 28 2                                  | 火              | 水 20    | 木 30                               | 金 21 | 土 6月 1日        |
|                                                   |               |   |                                                                                                    |                                         |                |         |                                    | 01   | 07711          |
| $\bullet \bullet \bullet \bullet$                 |               |   |                                                                                                    |                                         |                |         |                                    |      |                |
|                                                   |               |   |                                                                                                    |                                         |                |         |                                    |      |                |
| い。か彼                                              |               |   |                                                                                                    | 2                                       | 3 4            | 5       | 6                                  | 7    | 8              |
| 1+495                                             |               |   |                                                                                                    |                                         | 午前10時 Google力し | ,       | 午後2時 Google Ana<br>午後5時 (タイトルな     |      |                |
| ニフェルトのビー                                          |               |   |                                                                                                    |                                         |                |         |                                    |      |                |
| テノオルトのとコ                                          | 1-            | * |                                                                                                    | 0 1                                     | 0 11           | 12      | 12                                 | 14   | 15             |
|                                                   |               |   |                                                                                                    | 8                                       |                | 12      | 午後2時 Google Anai                   | 14   | 15             |
| 週の開始日<br>日曜日                                      |               | * |                                                                                                    |                                         |                |         | 午後5時 Google Anal                   |      |                |
|                                                   |               |   |                                                                                                    |                                         |                |         |                                    |      |                |
| 言語                                                |               |   |                                                                                                    | 16 1                                    | 7 18           | 19      | 20                                 | 21   | 22             |
| 日本語                                               |               | * |                                                                                                    |                                         |                |         | 午後2時 Google Ana<br>午後5時 Google Ana |      |                |
| Timezone                                          |               |   |                                                                                                    |                                         |                |         |                                    |      |                |
| (GMT+09:00)                                       | 日本標準時         | * |                                                                                                    | 23 2                                    | 4 25           | 26      | 27                                 | 28   | 29             |
|                                                   |               |   |                                                                                                    |                                         |                |         | 午後2時 Google Ana                    |      |                |
| 表示するカレン                                           | ダー            |   |                                                                                                    |                                         |                |         | 午後5時 Google Ana                    |      |                |
|                                                   | om            |   |                                                                                                    |                                         |                |         |                                    |      |                |
| Google Ana                                        | alytics基礎(1)  |   |                                                                                                    | 30 7月1日                                 | 2              | :  3    | 4<br>午後2時 Google Ana               | 5    | 6              |
|                                                   | alvtics其礎 (2) |   | ≢ テレ たい                                                                                                    |                                         | ブーオベフ          | エーック    | 午後5時 Google Ana                    |      |                |
|                                                   | N.H (H-34-A   |   |                                                                                                    | 0 J J J J J J J J J J J J J J J J J J J | -9110          | 7 7 9 9 |                                    |      |                |
| Google 77 L                                       | シター勉強会        |   | 予定を表示するター                                                                                                    | イムゾーン: 日本標準時                            |                | I       |                                    |      | GoogleCalendar |
| <ul> <li>日本の祝日</li> </ul>                         |               |   | 1 M 63471 7 8 2                                                                                                    | Carlo S. CHILLING HALL                  |                |         |                                    |      |                |

## ③ 表示させたいウェブサイトにコードを貼り付けます。

#### ⑦でコピーしたコードを、表示させたいHTMLに貼り付けます。

```
<!DOCTYPE html PUBLIC "-//W3C//DTD XHTML 1.0 Transitional//EN'
    "http://www.w3.org/TR/xhtml1/DTD/xhtml1-transitional.dtd">
    <html xmlns="http://www.w3.org/1999/xhtml">
    <head>
    <meta http-equiv="Content-Type" content="text/html; charset=utf-8" />
    <title>カレンダー</title>
    </head>
8
    <body>
    <iframe src=</pre>
    "https://calendar.google.com/calendar/embed?height=600&wkst=1&bgcolor=%23ffffff&ctz=Asia%
2FTokyo&src=Z28wMmFtajk3ajNkYzdiZ25yNjczZ25yanNAZ3JvdXAuY2FsZW5kYXIuZ29vZ2xILmNvbQ&src=NXFrdH
    BwdHFmcGMybWFObGNON3Zoc2cxcWdAZ3JvdXAuY2FsZW5kYXIuZ29vZ2xILmNvbQ&src=bjIycHZwa3FsM3Q5MXZoZW5nMmph
    ajlraWdAZ3JvdXAuY2FsZW5kYXIuZ29vZ2xlLmNvbQ&color=%23924420&color=%23CA2AE6&color=%23BDB63
    4&showPrint=0&showCalendars=0&showTitle=0&mode=MONTH" style="border-width:0" width=
"800" height="600" frameborder="0" scrolling="no"></iframe>
   </body>
    </html>
```

以上となります。WordpressのページやJimdo、アメブロなどにも貼り込み可能です。

マニュアル提供

# hp-daiko.com

ホームページ代行

https://hpdaiko.amebaownd.com/